# 彰化縣立信義國民中小學教職員差假線上簽核簡易操作說明

一、網址:<u>https://cloudschool.chc.edu.tw/list-school</u> (建議使用 google chrome 瀏覽器開啟)

二、會員帳號密碼倘有疑義請洽詢人事室 161 或 124 資訊組

三、登入方式:

進入 <u>https://cloudschool.chc.edu.tw/list-school</u> 彰化縣雲端校務系統網站點選國中部【彰化市】及【信義國 中(小)】或國小部【彰化市】及【信義國(中)小】

| 您好! 林江河 ● Online ♥ 登出 |   |     |      |            |         |            |      |
|-----------------------|---|-----|------|------------|---------|------------|------|
| <b>冬</b> 人事室          | < | 系統測 | 試中・予 | 頁計 108     | 8年8月    | 正式上綉       | 艮 (浿 |
| 👚 首頁                  |   | 學期初 | 作業注意 | 意事項:       | PDF 下   | <u>、</u> 載 |      |
| <b>血</b> 校務行政         | < |     |      |            |         |            |      |
| ❷ 教務處                 | < | 107 | 网在车  | EST THE ES | a,,, ∎  | - ×        |      |
| ⑦ 學務處                 | < | 107 | 学平弗2 | 学期背        | 2111100 | 以称古丁       |      |
| ✿ 輔導處                 | < | 年級  | 總班級數 | 男學生        | 女學生     | 學生合計       |      |
| ▲ 教職員                 | < | 一年級 | 4    | 56         | 55      | 111        |      |
| <b>0%</b> 系統管理        | < | 二年級 | 4    | 53         | 58      | 111        |      |
| ✔ 糸統更新訊息              |   | 三年級 | 3    | 42         | 41      | 83         |      |
|                       |   | 四年級 | 4    | 54         | 53      | 107        |      |
| ❷ 操作手冊(新)             |   | 五年級 | 4    | 46         | 59      | 105        |      |
| ⑦ 常見問與答               |   | 六年級 | 4    | 53         | 41      | 94         |      |
| ▶ 罕用字造字申請             |   | 合計  | 23   | 304        | 307     | 611        |      |

# 進入系統按【教職員】展開下之【教職員差假】

教職員-->教職員差假-->填寫假單

教職員差假- 請假

教職員→教職員差假→請假→填寫假單→假別\*(下拉選單)→事由\*(手動 key)

→請假起訖時間\*(2019-06-20 08:00 - 2019-06-20 17:00)

→1天或4小時

+課務
 →課程安排 \*

→職務代理人\*

→證明文件(出差公文或2天以上病假等)

## →證明文件檔案(附加檔案)→存檔

## 公差假

| 填寫教師請假單                                       |                           |                 |                  |
|-----------------------------------------------|---------------------------|-----------------|------------------|
| <b>請假教師</b><br>姓名: 陳幼雪                        | <mark>假別*</mark><br>公差假 ▼ |                 |                  |
| 事由*                                           |                           | 公差地點            |                  |
| 參加本縣緩召三款暨逐召四款協調                               | 調會議                       | 彰化市             |                  |
| 請假起訖時間*                                       |                           | Ę               | 小 <mark>时</mark> |
| <ul> <li>2019-06-27 08:00 - 2019-0</li> </ul> | 06-27 12:00               | 請假天數            | 4                |
| <mark>課程安</mark> 排                            | 職務代理人 *                   | 證明文件            |                  |
| 無課務    ▼                                      | 人事助理 林玉珊 ▼                | <mark>公文</mark> |                  |
| 證明文件檔案<br>[ <mark>選擇檔案]</mark> 108.6.27-1及補充兵 | 緩召.pdf                    |                 |                  |
|                                               |                           |                 | <b>降</b> 存檔 × 關閉 |

## <mark>事假</mark>

| 填寫教師請假單                                                        |                                              | ×        |
|----------------------------------------------------------------|----------------------------------------------|----------|
| 請假教師 <b>假別* 請保</b><br>事假 ▼ 1<br>事由*                            | <b>段學期<mark>別</mark>*</b><br>07 學年第 2 學期   ▼ |          |
| 請假起訖時間 *<br>② <mark>2019-07-19 08:00 - 2019-07-19 12:00</mark> | <b>天</b><br>請假天數                             | 小時<br>4  |
| <b>課程安排 職務代理人</b> ★<br>自費找代 ▼ <mark>人事主任 陳幼雪</mark>            | 證明文件                                         |          |
| 證明文件檔案<br>選擇檔案 未選擇任何檔案                                         |                                              | ▶□存檔 ×開閉 |

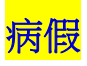

| 填寫教師請假單         |                | ×                |
|-----------------|----------------|------------------|
| 請假教師 <b>假別*</b> | <b>請假學期別 *</b> |                  |
| 事由 *<br>身體不適    |                |                  |
| 請假起訖時間 *        | ¥              | 小時               |
|                 | 3              | 請假時數             |
| 課程安排 職務代理人 *    | 證明文件           |                  |
| 公費排代 ▼ 人事主任 陳幼園 | • ▼ 診斷書        |                  |
| 證明文件檔案<br>選擇檔案  |                |                  |
|                 |                | <b>▶</b> 存檔 × 關閉 |

# 加班或協助學務處業務補休假

| 填寫教師請假單                                                        |                             | ×                |
|----------------------------------------------------------------|-----------------------------|------------------|
| 請假教師 <b>假別*</b>                                                | 請假學期別 *<br>107 學年第 2 學期   ▼ |                  |
| 事由 *<br>協助107下第19週學務處業務                                        |                             |                  |
| 請假起訖時間 *<br>の <mark>2019-06-11 08:00 - 2019-06-11 12:00</mark> | <b>天</b><br>請假天數            | 小時<br>           |
| 課程安排<br><u>自行調課</u> ▼ 職務代理人 *<br>人事主任 陳幼雪                      | 證明文件<br>▼ 加班證明              |                  |
| 證明文件檔案<br>/ 選擇檔案 107學年度導護更新版).pdf                              |                             |                  |
|                                                                |                             | <b>☆</b> 存檔 × 開閉 |

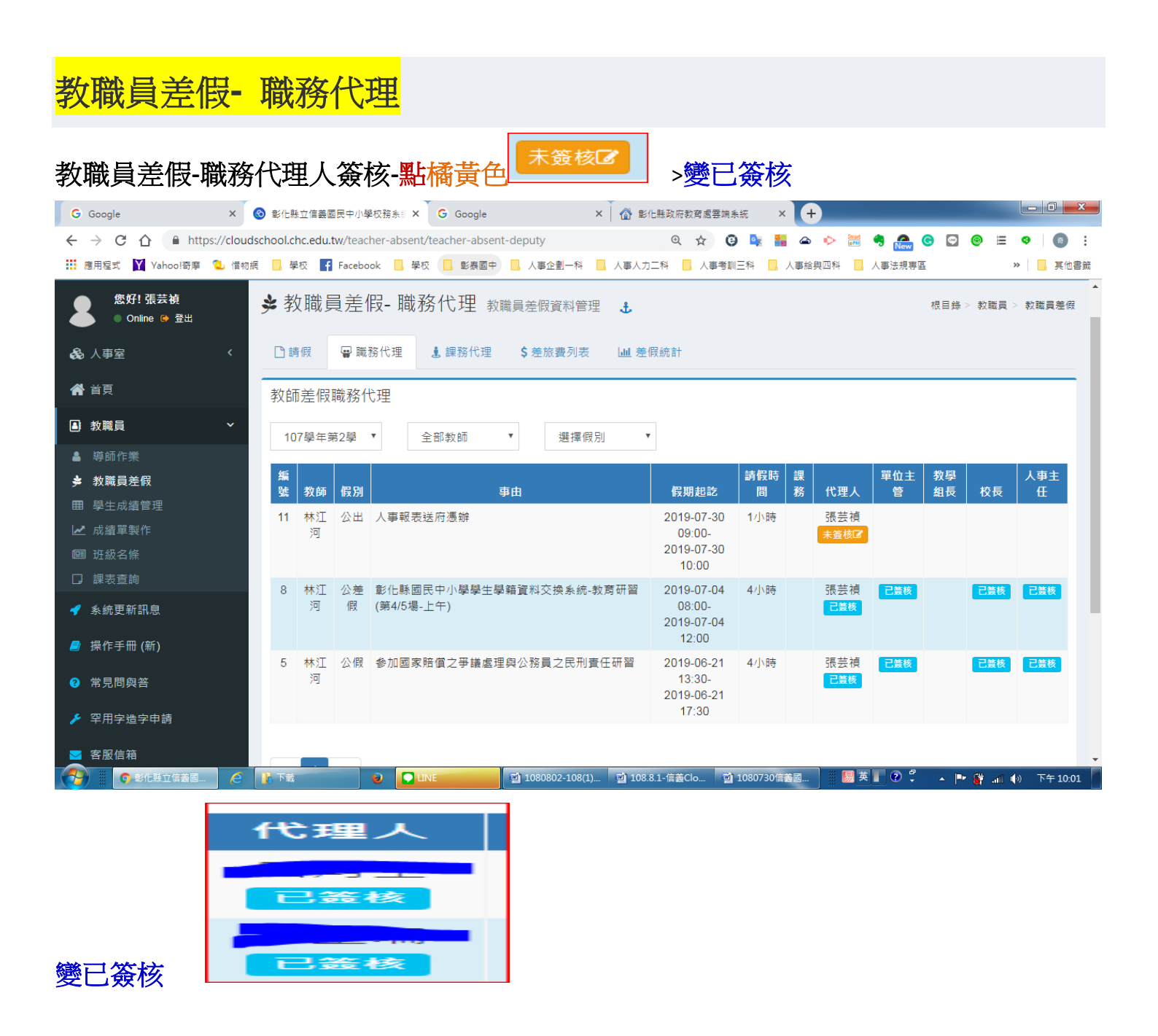

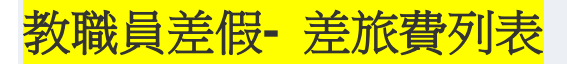

教職員差假-請假

教職員→教職員差假→請假(選擇公差假--已登錄)→點差旅費

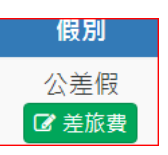

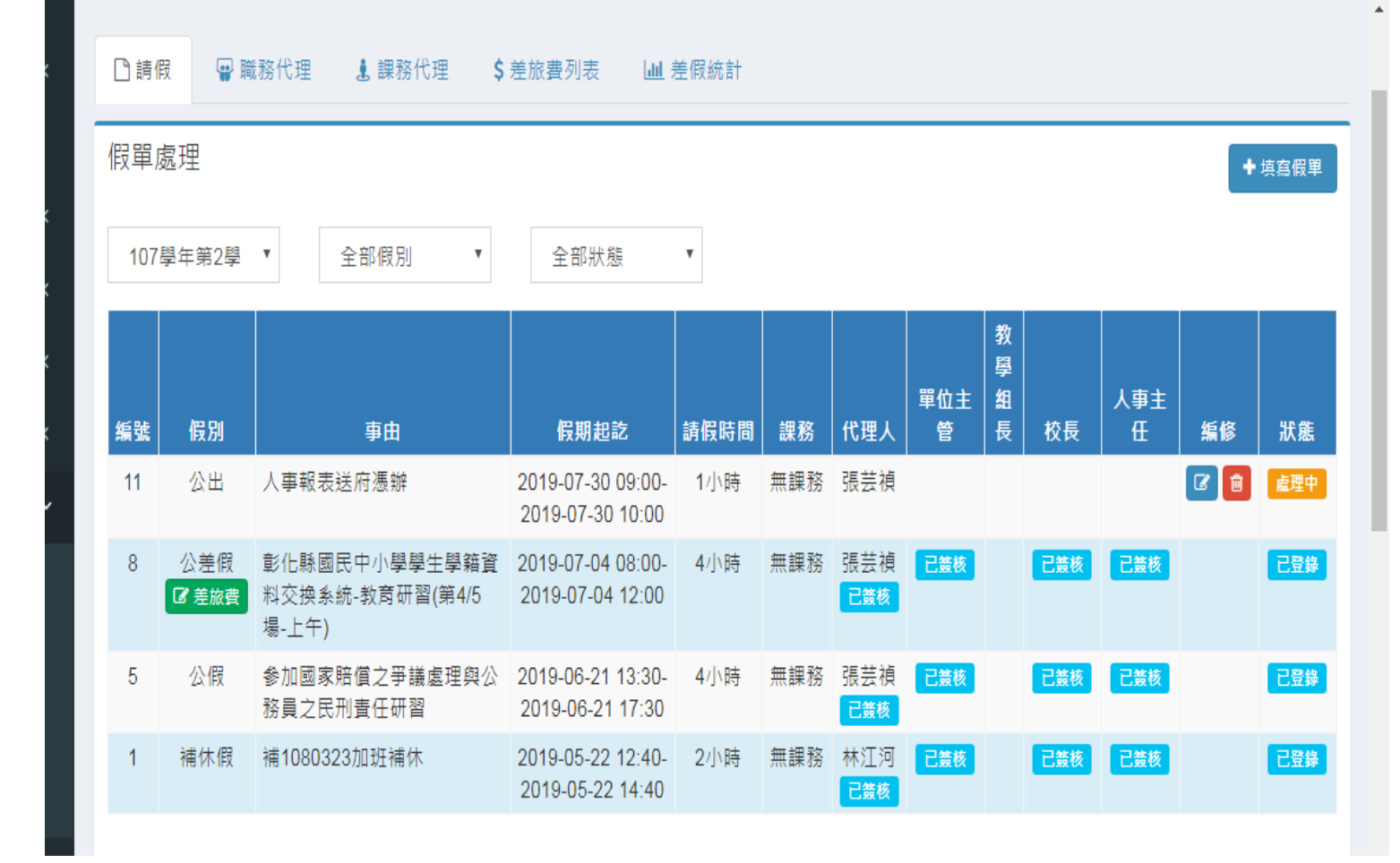

### 填寫差旅費

| 填寫差旅費              |                      |                       | ×                |
|--------------------|----------------------|-----------------------|------------------|
| 出差日期<br>2019-07-29 | <b>起迄地點</b><br>彰化至田中 | <b>工作記要</b><br>如出差 事由 |                  |
| 飛機<br>0            | 汔車及捷運<br>204         | 火車<br>0               | 高鐵<br>0          |
| は<br>住宿費<br>上<br>0 | 旅行業代收轉付<br>0         | 單據號數<br>0             | 膳什 <b>費</b><br>0 |
| 圠                  |                      |                       | ▶ 存檔 ★ 關閉        |

填寫差旅費→起迄地點-工作記要-汔車及捷運(火車或高鐵)→存檔

| 請假人 | 假別  | 事由                                        | 開始<br>時間<br>結束<br>問                   | 日數          | 地點                                         | 職務代<br>理人 | 單位主<br>管 | 教學組<br>長 | 校長  | 人事主<br>任 |
|-----|-----|-------------------------------------------|---------------------------------------|-------------|--------------------------------------------|-----------|----------|----------|-----|----------|
| 林江河 | 公差假 | 彰化縣國民中小學學生學籍資<br>料交換系統-教育研習(第4/5<br>場-上午) | 2019-<br>07-<br>04-<br>2019-<br>07-04 | 4<br>小<br>時 | 田中高中-繁星樓4樓視聽會議<br>中心 (520彰化縣田中鎮文化<br>街23號) | 張芸禎       | 己簽核      | 未簽核      | 已簽核 | 已簽核      |
|     |     |                                           |                                       |             |                                            |           |          |          |     |          |
|     |     |                                           |                                       | ** 33       | Z #                                        |           |          |          |     |          |

|            |       |        |    | 又通貨  | a. |    |     | 旅行業代 | 單據 |     |     | 會計 |          |
|------------|-------|--------|----|------|----|----|-----|------|----|-----|-----|----|----------|
| 日期         | 起迄地點  | 工作記要   | 飛機 | 汔車捷運 | 火車 | 高鐵 | 住宿費 | 收轉付  | 號數 | 膳什費 | 合計  | 主任 | 編輯       |
| 2019-07-04 | 彰化至田中 | 如出差 事由 |    | 204  |    |    |     |      |    |     | 204 |    | <b>Ø</b> |

業 關閉

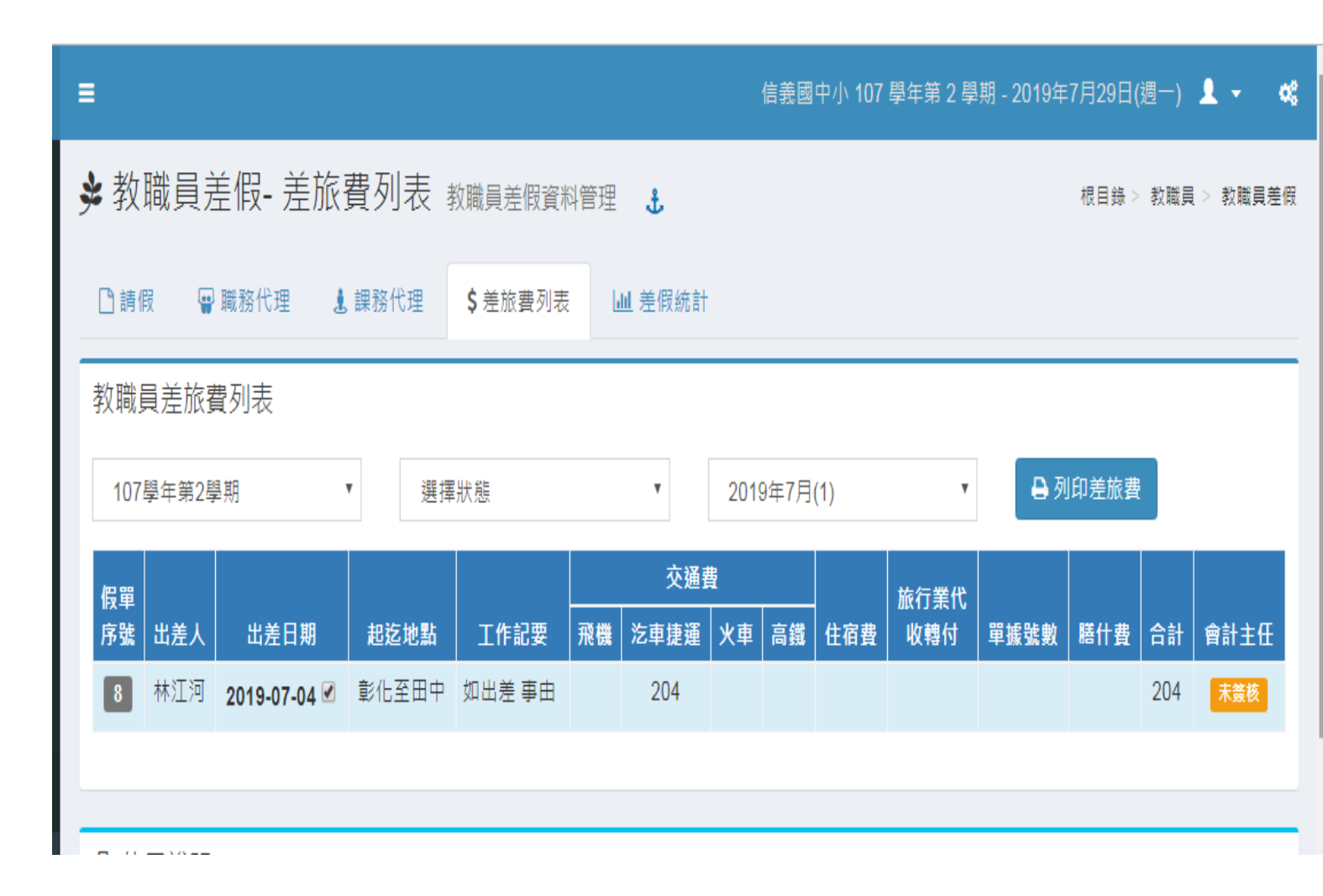

➡ 填寫差旅費

#### 彰化縣立信義國民中小學出差請示單暨旅費報告表

| 您誼編號                   | 損算科日                                    | _             |                   |                                            |           |           |              |                    |          |            |        |           |                         |     | 製表日期: 2019-07-29 |  |  |
|------------------------|-----------------------------------------|---------------|-------------------|--------------------------------------------|-----------|-----------|--------------|--------------------|----------|------------|--------|-----------|-------------------------|-----|------------------|--|--|
|                        | 姓名                                      |               | 林江河               | B                                          | 超         |           |              | 人事主任               |          |            | 臌笌     |           |                         |     |                  |  |  |
|                        | <u>// 1</u><br>塘軸                       | 如下列           |                   |                                            |           |           |              | 列印月份               |          |            | 101 1  |           | 7月                      |     |                  |  |  |
| 差假<br>單號               | 日其                                      | Ą             | 日時數               | 地點                                         | 職務<br>代理人 | 單位<br>主管  | 校            |                    | 校長       | 差旅費<br>申請數 |        |           | 出差                      | 事由  |                  |  |  |
| 8                      | 2019-07-04 ~                            | 2019-07-04    | 4時                | 田中高中-繁星樓4樓視聽會議<br>中心 (520彰化縣田中鎮文化街<br>23號) | 張芸禎       | 林江河       |              | Ţ                  | 曹建文      | 1          | 彰化縣國民中 | 小學學生學雜    | 2籍資料交換系統-教育研習(第415場-上午) |     |                  |  |  |
| 請領                     | 日期                                      |               | 起这地點              | 工作記要                                       |           | 71/4      | 较            | 曊                  |          | 住宿費        | 旅行業代收  | 單據        | 什書                      | 合計  | 主任               |  |  |
| 単砒                     | 2010.07.0/                              |               | */4500            |                                            |           | 飛機 :      | 纪里及捷建<br>204 | <u> </u>           | 同斑       |            | 野竹     | 祝敷        |                         |     |                  |  |  |
| 8-2<br>「万万口毎 提供」       | 2019-07-04<br>住房(結句郷)                   |               | 彰16至田平            | 如山左 争田                                     |           | U         | 204          | U                  | U        | U          | V      | U<br>2@言+ | U                       | 204 |                  |  |  |
| 10月10点 2015<br>諸敘明交通千月 | エ1月(調約)度)<br>  種類:口変演 口捷波               | 罰 □火菌         | (復興) 口火車(草米)      | 口火甫(白瑞)                                    |           |           |              |                    |          |            |        | 1061      |                         | 204 |                  |  |  |
| 1 列出美術書台               | ·計:新台鄉訂佰乘降                              | <u>-</u>      | 巡到勤协诊。            |                                            |           |           |              |                    |          |            |        |           |                         |     |                  |  |  |
|                        | 0 1 1 1 1 1 1 1 1 1 1 1 1 1 1 1 1 1 1 1 | <u>/me</u> 74 | INTERNA IN BU     |                                            |           |           |              |                    |          |            |        | 具領人       |                         |     | (簽名或蓋章)          |  |  |
| 出差人 單位主管               |                                         |               |                   |                                            |           | 人事單       | 位            |                    |          | 會言         | 單位     | 機關首長      |                         |     |                  |  |  |
|                        |                                         |               |                   |                                            |           |           |              |                    |          |            |        |           |                         |     |                  |  |  |
|                        |                                         |               |                   |                                            |           |           |              |                    |          |            |        |           |                         |     |                  |  |  |
|                        |                                         |               |                   |                                            |           |           |              | 上一頁(B)             |          | Alt + 🛱    | 」左鍵 🗕  |           |                         |     |                  |  |  |
|                        |                                         |               |                   |                                            |           |           |              | 下一頁(F)             |          | Alt + @    | 右鍵     |           |                         |     |                  |  |  |
|                        |                                         |               |                   |                                            |           |           |              | <b>≝</b> ±±#1/r    | 0\       | C+-        |        |           |                         |     |                  |  |  |
|                        |                                         |               |                   |                                            |           |           |              | 王初期///([           | V        | cu         |        |           |                         |     |                  |  |  |
|                        |                                         |               |                   |                                            |           |           |              | 另存新檔(/             | A)       | Ct         | rl + S |           |                         |     |                  |  |  |
|                        |                                         |               |                   |                                            |           |           | $\frown$     | 利印(P)              |          | Ctr        | (+ P   |           |                         |     |                  |  |  |
|                        |                                         |               |                   |                                            |           | $\square$ |              | +0.++(*).          |          |            |        |           |                         |     |                  |  |  |
|                        |                                         |               |                   |                                            |           |           |              | 授瓜(C)              |          |            |        |           |                         |     |                  |  |  |
|                        |                                         |               |                   | $\sim$                                     |           |           |              | 翻譯成中文              | て(繁體)(T) | )          |        |           |                         |     |                  |  |  |
|                        |                                         |               | т. <u> — /л</u> ь |                                            |           |           | 4            | 84) r              |          |            |        |           |                         |     |                  |  |  |
|                        | (                                       |               | 公力建               | 列印                                         | )         |           | 7            | ' <u>₩</u> ∧ Everr | lote     |            |        |           |                         |     |                  |  |  |
|                        |                                         |               | e                 | IE Tab Op                                  | tions     |           |              |                    |          |            |        |           |                         |     |                  |  |  |
|                        |                                         |               |                   |                                            |           |           |              | 桧坦细百回              | 5₩/ÆΛΛ   | C+-        |        |           |                         |     |                  |  |  |
|                        |                                         |               |                   |                                            |           |           |              | 1歳1元前1月月<br>いたない   | KXH₩∂(¥) | ou la ch   |        |           |                         |     |                  |  |  |
| _                      |                                         |               |                   |                                            |           |           |              | 傾宣(N)              |          | Ctrl + Shi | π+1    |           |                         |     |                  |  |  |

### 差旅費申領人親自簽名或蓋章

#### 彰化縣立信義國民中小學出差請示單暨旅費報告表

| 憑證編號                                      |      | 預算科目                  |           |                                   |         |                             |           |                                 |     |          |      |        |     |            |             |          |                  | ŧ                                                                                            | 製表日期: 2019-07-29 |  |  |
|-------------------------------------------|------|-----------------------|-----------|-----------------------------------|---------|-----------------------------|-----------|---------------------------------|-----|----------|------|--------|-----|------------|-------------|----------|------------------|----------------------------------------------------------------------------------------------|------------------|--|--|
|                                           |      |                       |           |                                   |         |                             |           |                                 |     |          |      |        |     |            |             |          |                  |                                                                                              |                  |  |  |
|                                           | 姓名   | ,<br>t                |           | 林江河                               |         | ļ B                         | 戦稱        |                                 |     | )        | 、事主任 | -      |     |            | 職等          |          |                  | 製表日期: 2019-07-2:<br>「月<br>出差事由<br>資料交換系統教育研習(第4/5場-上<br>費 合計 主任<br>) 204<br>204<br>○ (祭名或議章) |                  |  |  |
|                                           | 出 差事 | 油                     | 如下列表      | Щ, о                              |         |                             | 列印月份      |                                 |     |          |      | ł      |     |            |             |          | 7月               | 7月                                                                                           |                  |  |  |
| 差假                                        |      | 日期                    |           | 日/時數                              | 日時數地    |                             | 職務<br>代理人 | 務<br><u> 軽</u> 人<br><u> 単</u> た |     | 単位<br>主管 |      | 位 校    |     | 校長         | 趙崩          | 後費<br>青數 |                  |                                                                                              | 出差               |  |  |
| 8                                         | :    | 2019-07-04 ~ 2        | 019-07-04 | 田中高中-繁星<br>4時 會議中心(520<br>中鎮文化街23 |         | 繁星樓4樓視聽<br>520彰化縣田<br>j23號) | 張芸禎       | 杺                               | É)可 |          |      | 曹建文    |     | 1 章        | 沁縣國民中<br>F) | 中小學學生    | 學籍資料             | 交換系統-教                                                                                       | (育研習(第4/5場-上     |  |  |
| 諸領                                        | i    |                       |           |                                   |         |                             |           |                                 |     | 交通       | 費    |        |     |            | 旅行業代        | 買摅       |                  |                                                                                              |                  |  |  |
| 請領 日期 超迄地點<br>單號                          |      | 起这地點                  |           | 工作記要                              |         | 飛機                          |           |                                 | 火車  | 高鐵       | 1:   | 住宿費 收轉 | 收轉付 | 1 號數       | 什費          | 台計       | 主任               |                                                                                              |                  |  |  |
| 8-2                                       |      | 2019-07-04            | + !       | 彰化至田中                             | 如出差 事由  |                             |           | 0                               |     | 204      | 0    | 0      |     | 0          | 0           | 0        | 0                | 204                                                                                          |                  |  |  |
| 口有口無                                      | 提供住  | 宮 <mark>(</mark> 請勾選) |           |                                   |         |                             |           |                                 |     |          | ~    |        |     |            |             | 總計       |                  | 204                                                                                          |                  |  |  |
| 請敘明交遊                                     | 配具積  | 類:口客運                 | 口捷運       | 口火車(復興)                           | コ火車(莒光) | 口火車(自強                      | )         | ーン・ナフィオ                         | 电开心 | 云 [ →日   | Γ    |        |     |            |             |          |                  |                                                                                              |                  |  |  |
| 上列出美格                                     | 海合計  | :新台敷配付                | 的家肆于想     | 20 , 垩經加數版                        | 韵。      |                             |           | <u> </u> 定                      | ミ中シ | 貝人税      |      |        |     |            |             |          |                  |                                                                                              |                  |  |  |
| 上列出差旅費合計: <b>動台幣寬伯婆建元整</b> , 葉經如數收記 。<br> |      |                       |           |                                   |         | 自簽名                         | 名或蓋       | 臺章                              | _   |          |      |        | 具領人 | $\bigcirc$ | $\bigcirc$  | С        | <b>)</b> (簽名或蓋章) |                                                                                              |                  |  |  |
| 出差人                                       |      |                       |           |                                   | X       | 、事單位                        | Ż         |                                 |     |          | 會計   | 單位     |     |            | 機關          | 自長       |                  |                                                                                              |                  |  |  |
|                                           |      |                       |           |                                   |         |                             |           |                                 |     |          |      |        |     |            |             |          |                  |                                                                                              |                  |  |  |
|                                           |      |                       |           |                                   |         |                             |           |                                 |     |          |      |        |     |            |             |          |                  |                                                                                              |                  |  |  |
|                                           |      |                       |           |                                   |         |                             |           |                                 |     |          |      |        |     |            |             |          |                  |                                                                                              |                  |  |  |
| L                                         |      |                       |           | 1                                 |         |                             |           |                                 |     |          |      |        |     |            |             |          |                  |                                                                                              |                  |  |  |

教職員差假-差旅費列表 點列印差旅費 壓右鍵印出後<mark>簽名</mark>

主管核章後送人事室辦理

| =              |        |            |                |           |            |     |                 |             | 信義 | 國中小 | 107 學年第         | 著2學期-:   | 2019年7 | 7月29日  | 日(週一)           | <b>1</b> - 6       | *        |
|----------------|--------|------------|----------------|-----------|------------|-----|-----------------|-------------|----|-----|-----------------|----------|--------|--------|-----------------|--------------------|----------|
|                | 教職員    | 差假管        | [理- 差]         | 旅費列調      | 表 教職員表     | 差假資 | 科管理             | £           |    |     |                 |          | 根目     | 目錄>)   | 人事室 > 1         | 教職員差假管             | 理        |
| ▶ 假單簽核 Ш 差旅費列表 |        |            |                |           |            |     |                 |             |    |     |                 |          |        |        |                 |                    |          |
| 教師             | 師差旅費   | 列表         |                |           |            |     |                 |             |    |     |                 |          |        |        |                 |                    |          |
| 1              | 07學年第2 | ≊ <b>₹</b> | 選擇請仴           | 载師 ▼      | 選擇狀        | 態   | •               |             |    |     |                 |          | L 下    | 載差旅    | 費統計表            |                    |          |
| 序號             | 出差人    | 職稱         | 日期             | 起迄地點      | 工作記要       | 飛機  | 交通書<br>汔車捷<br>運 | 費<br>火<br>車 | 高鐵 | 住宿費 | 旅行業<br>代<br>收轉付 | 單據號<br>數 | 膳什     | 合<br>計 | 登錄<br>狀況        | 會計主任               |          |
| 8              | 林江河    | 人事主<br>任   | 2019-07-<br>04 | 彰化至田<br>中 | 如出差 事<br>由 |     | 204             |             |    |     |                 |          |        | 204    | 已登錄             | 己簽核會               | )        |
| -              | - 上一頁  | 1 下一       | 頁 →            |           |            |     |                 |             |    |     |                 |          |        |        |                 |                    |          |
| Ê              | 使用說明   |            | 1              |           |            |     |                 |             |    |     |                 |          |        |        | 47y<br><i>網</i> | /103398 3<br>際網路存取 |          |
| 各公式            | 差假之    | て差が        | 國一             | 經會計       | †主任        | 已多  | 簽核征             | 爰,          | 則  | 完成  | <b> </b>        | 頁程序      | ₹, j   | 系統     | 記完成             | <b></b>            | <u> </u> |